## Lab 11 Data Analysis IV: X-ray Spectroscopy

In this lab exercise you will utilize **IDL**, **Xselect**, and **Xspec** to extract and analyze the composite spectrum of the brightest point sources in a (for all practical purposes) blank field observed with the *Chandra* X-ray Observatory for an exposure time of about 100 ksec.

Log into your department unix account and start X Windows using the "startx" command. Open a browser and download the zipped and tarred data file ("lecture11-data.tar.gz") for this lab into your data directory, unzipping and untarring the file as usual. The file **acisf10534\_evt2\_c0123t\_clean.fits** is a cleaned event list file in *fits* format. Such a file corresponds to a table of events recorded by the detector with each event tagged by its arrival time, position on the detector and on the sky, "pulse height" (essentially how strong a signal the event induced in the detector), and various quality flags and such. A raw events file was processed so that only events that correspond to actual X-ray photons are retained, and others (e.g. charged particles in space interacting with the telescope and detector) were screened out. As you did in Lab 9, use **Xselect** to read the event file, and extract and plot (in **ds9**) a binned image. Recall that the appropriate sequence of commands in **Xselect** is *read events, extract image, plot image, save image*. I will refer to this image fits file in what follows as **acis\_img.fits**.

1) 101 sources were detected in this field, and **srcs.lst** is a table of the 13 brightest with right ascension, declination, and the statistical significance listed in columns 1, 2, and 3, respectively. Our initial step is to construct a **ds9** region file with 10 arcsec circular regions for only those sources within 6 arcmin of the nominal pointing direction of the telescope, because of variations in the spectral response with off-axis angle. 10 arcsec is a reasonable radius for *Chandra* spectral extraction of a (not-too-far-off-axis) point source. The **IDL** program **xregions.pro** makes this region file, and also constructs two auxiliary region files – one that corresponds to the 6 arcmin "acceptance circle" and another that includes all 13 sources. It calls a generalized version of **myregions.pro** from last week's lab that allows one to specify the radii (measured in degrees) in the region file:

pro myregions, raARRAY, decARRAY, radsec nsources = n\_elements(raARRAY) openw, 1, "radec.tbl" for i = 0, nsources-1 do begin printf, 1, raARRAY(i), decARRAY(i) endfor close, 1 make\_regions, "radec.tbl", inds=[0,1],rad=radsec/3600.0 spawn, "mv regions.reg myregions.reg" end

Your first task is to copy (using the unix **cp** command) the old version to **myregions\_old.pro**, and then edit **myregions.pro** so that it is in line with the above (i.e., change the first line and the call to **make\_regions.pro** that otherwise assumes a default of 3 arcsec). Note that **xregions.pro** calls the **gcirc** function from idlastro to compute the distance in arcsec between the nominal pointing direction and each source (Lecture 1). Compile and run this program in **IDL**, using the appropriate arguments. Load the image into **ds9** twice into separate frames, superimposing the regions file for all bright sources in one frame, and the one for only those inside 6 arcmin in the other. Also superimpose the 6 arcmin acceptance circle region file on the image in both frames. Save this image by selecting the **Save Image** option from the **File** menu. **Email this image to the instructors before leaving the lab today**.

2) We now use **Xselect** to extract a composite spectrum from this multiple-source region file. Unfortunately the format of region files created with **make\_regions.pro** is unsuitable for **Xselect**. To fix this, load the region file of the bright sources within 6 arcmin into **ds9** and then save it (either in wcs, or in physical, coordinates) -- giving it some other name like *composite.reg*. Extracting a spectrum using **Xselect** is similar to extracting an image with the additional step that we must filter the event file so that only events in our desired region are extracted: Type **Xselect** on the command line; once in **Xselect**...

a) read the event file
b) type *filter region composite.reg* (or whatever you called it)
c) extract the spectrum
d) save the spectrum, calling it (e.g.) *composite\_spec.fits*e) exit Xselect

3) Next, we group the spectrum to have a minimum of 20 counts per bin so that we may use Gaussian statistics, using the program **grppha**: Type *grppha composite\_spec.fits composite\_grp20\_spec.fits* on the command line and then, within **grppha**...

a) type group min 20b) exit (not quit) grppha

4) Finally, we will analyze the grouped composite spectrum using **Xspec** as follows. First type *xspec* on the command line.

a) Now that you're in, we will first set the plotting window and also some other commands for cosmetic reasons:

XSPEC12>setplot dev /xw XSPEC12>setplot energy XSPEC12>setplot rebin 3 5 XSPEC12>setplot command lweight 3 XSPEC12>setplot command csize 1.3

b) Next, read in the data and the response files, and ignore energies where *Chandra* is not very efficient and/or well-calibrated:

XSPEC12>data composite\_grp20\_spec.fits XSPEC12>response acisi\_aimpt\_cy12.rmf XSPEC12>arf acisi\_aimpt\_cy12.arf XSPEC12>ignore 0.0-0.5 XSPEC12>ignore 5.0-\*\*

c) Fit the spectra, **recording your results in the table below as you go**. Apply the **model** and **fit** commands to fit the data with power-law (called *powerlaw* in **Xspec**), thermal bremsstrahlung (*bremss*), and blackbody (*bbody*) models. Include absorption by the Galactic column density in this direction  $(1.2 \times 10^{20} \text{ cm}^{-2})$  by using the *wabs* multiplicative model. For example,

XSPEC12>mo wa\*pow

Input parameter value, delta, min, bot, top, and max values for ... 1 0.001 0 0 100000 1e+06 1:wabs:nH>.012,-1 1 0.01 -3 -2 9 10 2:powerlaw:PhoIndex>2

0.01 1 0 0 1e+24 1e+24 3:powerlaw:norm> \_\_\_\_\_ Model wabs<1>\*powerlaw<2> Source No.: 1 Active/On Model Model Component Parameter Unit Value par comp 1 1 wabs 10^22 1.20000E-02 frozen nH 2 2 powerlaw PhoIndex 2.00000 + / - 0.03 2 powerlaw norm 1.00000 +/- 0.0

Chi-Squared = 6.294435e+11 using 118 PHA bins. Reduced chi-squared = 5.426237e+09 for 116 degrees of freedom Null hypothesis probability = 0.000000e+00 Current data and model not fit yet. XSPEC12>fit

•••

Note (1) the use of abbrevations (*pow* for *powerlaw*, *wa* for *wabs*), and (2) that the column density is in units of 10<sup>22</sup> cm<sup>-2</sup>. (3) Between fits, save the commands in files, e.g.

XSPEC12>save all plaw\_best-fit\_all.xcm

etc.

| model          | index<br>or kT | chi-squared, $\chi^2$ | degrees of<br>freedom, v | $\chi^2/\nu$ |
|----------------|----------------|-----------------------|--------------------------|--------------|
| power law      |                |                       |                          |              |
| bremsstrahlung |                |                       |                          |              |
| blackbody      |                |                       |                          |              |

d) Restore the best of the best-fits – the model with the lowest reduced chi-squared ( $\chi^2/\nu$ ) using

XSPEC12>@<BESTMODEL>.xcm

and use the **error** and **flux** commands to fill in the following table, recording the flux in erg cm<sup>-2</sup> s<sup>-1</sup>:

| best-fit model name | Index or kT | Δχ <sup>2</sup> =2.706<br>confidence range | (0.5-1.5 keV)<br>flux | (1.5-5 keV)<br>flux | (0.5-5 keV)<br>flux |
|---------------------|-------------|--------------------------------------------|-----------------------|---------------------|---------------------|
|                     |             |                                            |                       |                     |                     |

e) Finally, plot the data, best-fit model, and residuals to the best-fit model as follows, printing out a hardcopy **to be handed in at the end of the lab.** 

XSPEC12>iplot ldata residuals PLT> hardcopy PLT> quit XSPEC12>mv pgplot.ps composite.ps XSPEC12>gv composite.ps